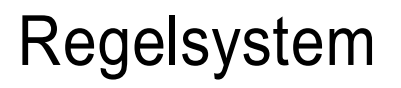

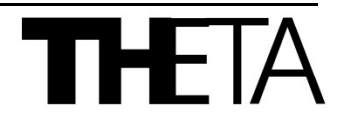

## Fachmannanleitung Montage-und Installationshinweise

Stand 21.10.2019

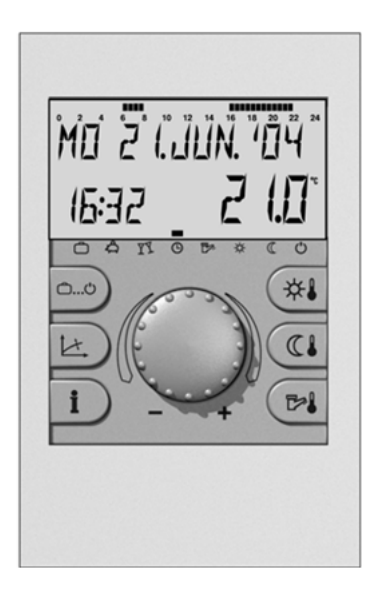

## Raumgerät RSC und RSC-OT

## Inhalt

| Allgemeine Sicherheitshinweise                                  | 3  |
|-----------------------------------------------------------------|----|
| Sicherheitsmaßnahmen zur EMV- gerechten Montage                 | 3  |
| Montage des Raumgerätes                                         | 5  |
| Montageort                                                      | 5  |
| Montage                                                         | 5  |
| Elektrischer Anschluss                                          | 6  |
| Gangreserve bei Stromausfall                                    | 6  |
| Elektrischer Anschluss am Wärmeerzeuger                         | 6  |
| Elektrischer Anschluss der RSC-OT an einen ProCon Streamline    | 6  |
| Elektrischer Anschluss der RSC-OT an einen ecoGAS               | 6  |
| Zubehör                                                         | 7  |
| Widerstandswerte des Außenfühlers                               | 7  |
| Inbetriebnahme des Raumgerätes                                  | 8  |
| Anzeige- und Bedienungselemente                                 | 8  |
| Einstellung der Heizkurve (Taste 📧)                             | 8  |
| Sprachwahl                                                      | 9  |
| Code-Eingabe                                                    | 9  |
| Störmeldungen                                                   | 10 |
| Störmelderegister                                               | 10 |
| Tabelle der Störmeldungen:                                      | 11 |
| Anlageninformationen                                            | 12 |
| Parameterübersicht                                              | 13 |
| Übersicht der Fachmannparameter und deren Einstellmöglichkeiten |    |
| Ebene HYDRAULIK                                                 |    |
| Ebene SYSTEM                                                    |    |
| Ebene WARMWASSER                                                | 15 |
| Ebene DIREKTHEIZKREIS                                           |    |
| Ebene WÄRMEERZEUGER                                             |    |
| Ebene STÖRMELDUNGEN                                             | 19 |
| Ebene FÜHLERABGLEICH                                            | 19 |

## Allgemeine Sicherheitshinweise

Alle elektrischen Anschlüsse, Schutzmaßnahmen und Sicherungen sind von einem Fachmann unter Berücksichtigung der jeweils gültigen Normen und VDE-Richtlinien sowie der örtlichen Vorschriften auszuführen.

Der elektrische Anschluss ist als Festanschluss nach VDE 0100 vorzusehen.

Der elektrische Anschluss erfolgt nach den Vorgaben des jeweiligen Heizgeräteherstellers.

#### ACHTUNG!

Heizgerät vor dem Öffnen stromlos schalten!

Unsachgemäße Steckversuche unter Spannung können den Regler zerstören und zu gefährlichen Stromschlägen führen.

## Sicherheitsmaßnahmen zur EMVgerechten Montage

 Netzspannungsführende Leitungen und Fühler- bzw. Datenbusleitungen müssen grundsätzlich getrennt verlegt werden. Hierbei ist ein Mindestabstand von 2 cm zwischen den Leitungen einzuhalten. Leitungskreuzungen sind zulässig.

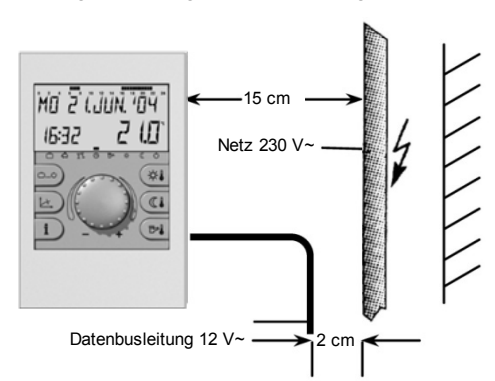

Bild 1: Mindestabstände bei der Elektroinstallation

 Bei der Montage des Raumgerätes ist zu anderen elektrischen Einrichtungen mit elektromagnetischer Emission wie Schaltschützen, Motoren, Transformatoren, Dimmern, Mikrowellen- und Fernsehgeräten, Lautsprecherboxen, Computern, Funktelefonen etc. ein Mindestabstand von 40 cm einzuhalten.

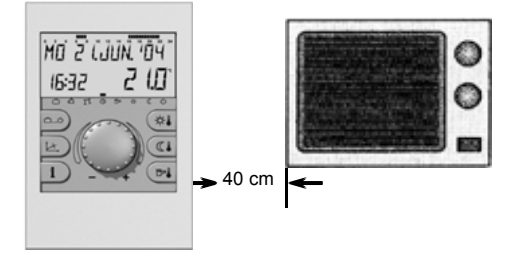

Bild 2: Mindestabstand zu anderen elektrischen Geräten

 Der Netzanschluss der Heizungsanlage (d.h. Wärmeerzeuger-Regeleinrichtung) muss als eigenständiger Stromkreis ausgebildet sein. Es dürfen weder Leuchtstofflampen noch andere als Störquelle in Frage kommende Maschinen angeschlossen werden bzw. anschließbar sein.

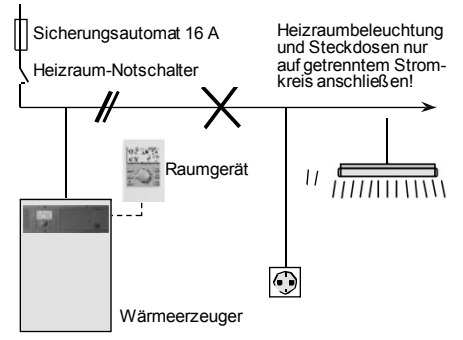

Bild 3: Elektrische Leitungsführung im Heizraum

- 4. Als Datenbusleitungen müssen abgeschirmte Kabel verwendet werden.
- Die Erdung der Kabelabschirmung muss einseitig am Schutzleiteranschluss erfolgen, z.B. am Verkleidungsblech des Wärmeerzeugers, Schutzleiterklemme usw. Mehrfach-Erdung eines Kabels ist nicht zulässig (Brummschleife).

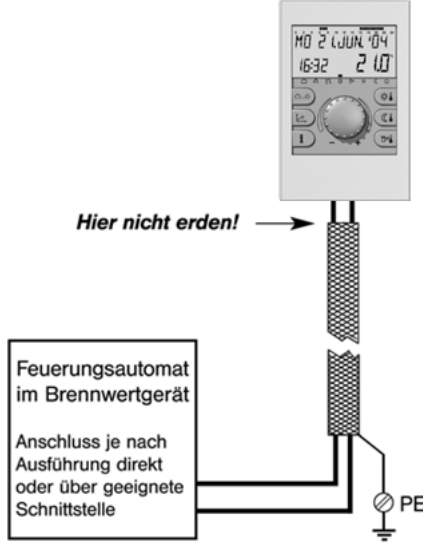

Bild 4: Einseitige Erdung der Abschirmung

Bei sternförmigen Datenbusnetzen darf keine doppelte Erdung erfolgen. Die Erdung muss einseitig im Sternpunkt vorgenommen werden!

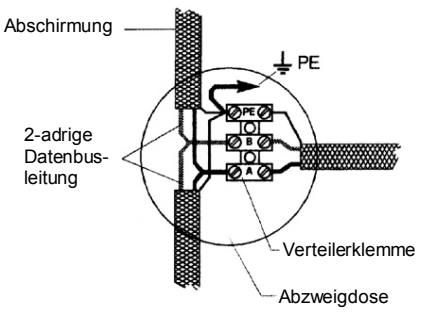

Bild 5: Erdung bei sternförmigem Datenbus

 Der Außenfühler darf nicht in der Nähe von Sende- und Empfangseinrichtungen montiert werden (auf Garagenwänden in der Nähe von Empfangseinrichtungen für Garagentoröffner, Amateurfunkantennen, Alarm-Funkanlagen sowie in unmittelbarer Nähe von Großsendeanlagen etc.).

## Empfohlene Leitungsquerschnitte und maximal zulässige Leitungslängen:

#### A - Fühlerleitungen

Alle Leitungen, die Sicherheitskleinspannung führen (z.B. Fühlerleitungen): 0.5 mm<sup>2</sup>

Maximal zulässige Kabellänge: 100 m

Längere Verbindungsleitung sollten vermieden werden, um der Gefahr von Störeinstrahlungen vorzubeugen.

#### B - Datenbusleitungen

Empfohlene Ausführungen: J-Y(St)Y 1x2x0.6 mm<sup>2</sup>

Maximal zulässige Kabellänge: 100 m

Längere Verbindungsleitung sollten vermieden werden, um der Gefahr von Störeinstrahlungen vorzubeugen.

## Montage des Raumgerätes

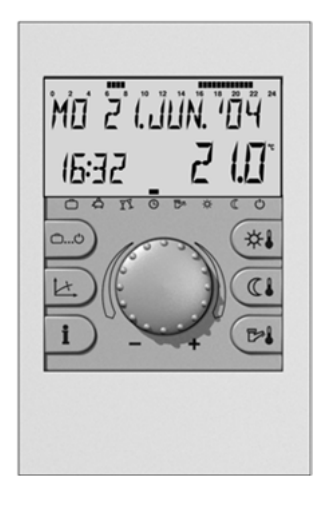

## Montageort

- a bei Anwendung ohne Raumfühler
   Sofern der interne Raumfühler nicht aktiviert werden soll, kann das Gerät an jeder beliebigen Stelle im Innenbereich montiert werden.
- b bei Anwendung mit Raumfühler Bei aktiviertem Raumfühler ist das Gerät in einer Höhe von ca. 1,20–1,50 m an einem neutralen, d.h. für alle Räume repräsentativen Messort anzubringen. Zweckmäßigerweise ist hierfür eine Zwischenwand des kühlsten Tagesaufenthaltsraums zu wählen. Um eine ausreichende Luftzirkulation an der Raumstation gewährleisten zu können, muss diese an der Wand freihängend montiert werden.

Das Gerät darf nicht montiert werden:

- an Orten mit direkter Sonneneinstrahlung (Wintersonnenstand berücksichtigen).
- in der N\u00e4he fremdw\u00e4rmeerzeugender Ger\u00e4te wie Fernsehapparate, K\u00fchlschr\u00e4nlschr\u00e4nke, Wandlampen, Heizk\u00f6rper etc.
- an Wänden, hinter denen Heizungs- bzw. Warmwasserohre oder beheizte Kamine verlaufen.

- an unisolierten Außenwänden
- in Ecken oder Wandnischen, Regalen oder hinter Vorhängen (ungenügende Luftzirkulation)
- Türnähe zu unbeheizten Räumen (Fremdkälteeinfluss)
- auf nicht abgedichteten Unterputzdosen (Fremdkälteeinfluss durch Kaminwirkung in den Installationsrohren)
- in Räumen, deren Heizkörper mit Thermostatventilen geregelt werden (gegenseitige Beeinflussung)

## Montage

Nach Lösen des Oberteils durch Druck auf die Rastnase kann der Wandanschluss-Sockel abgenommen und am Montageort mit den beiliegenden Dübeln und Schrauben befestigt werden. Die Datenbusleitung muss hierbei durch den unteren Ausbruch hindurchgeführt werden.

Empfohlenes Anschlusskabel: J-Y(ST)Y 1x2x0.6 mm<sup>2</sup>

Max. Kabellänge: 100 m

#### **Hinweis:**

Bei Neuinstallationen wird für eine einwandfreie Kabeleinführung der Einbau einer Unterputz-Schalterdose empfohlen.

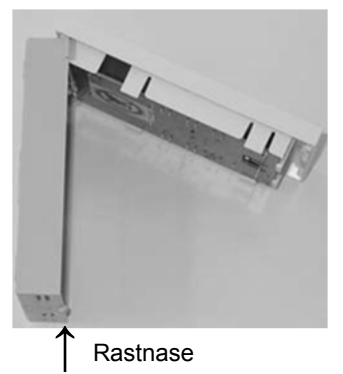

## **Elektrischer Anschluss**

Die 2-adrige Datenbusleitung wird an den Klemmen A und B der 2-poligen Klemmleiste auf der Bodenplatte angeschlossen.

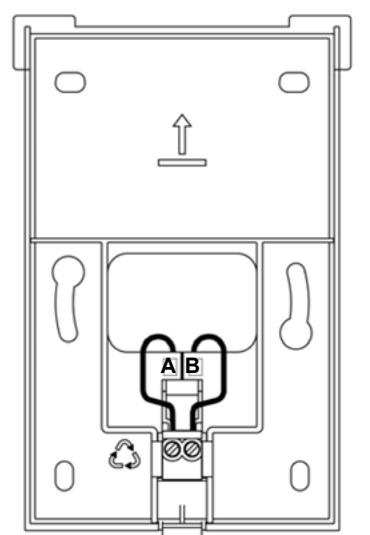

Bild 6: Anschlusssockel (Oberteil entfernt)

#### ACHTUNG!

Die Anschlüsse dürfen nicht vertauscht werden und sind entsprechend ihrer Kennzeichnung A und B im Anschlusssockel zu installieren.

Nach dem Fertigstellen des elektrischen Anschlusses wird das Raumgerät gemäß vorstehender Abbildung in den Wandanschlusssockel oben bündig eingehängt und nach unten geklappt, bis es mit der Rastnase hörbar einrastet.

## Gangreserve bei Stromausfall

Die Gangreserve bei Stromausfall beträgt ca. 1 Jahr.

#### Elektrischer Anschluss am Wärmeerzeuger

Der elektrische Anschluss richtet sich nach Art und Ausführung des jeweiligen Wärmeerzeugers und erfolgt direkt an den mit A und B gekennzeichneten Klemmen im entsprechenden Feuerungsautomaten bzw. der zugehörigen Schnittstelle.

Weitere detaillierte Informationen sind der Dokumentation des jeweiligen Wärmeerzeugers zu entnehmen.

# Elektrischer Anschluss der RSC-OT an einen ProCon Streamline

RSC-OT, Klemme A=11, B=12

Brücke an Klemme 6-7 im Kessel entfernen.

Folgende Einstellungen am Streamline müssen vorgenommen werden:

- Nachtabsenkungsart f
  ür Trinkwarmwasser auf 0 stellen
- Nachtabsenkungsart f
  ür Heizbetrieb auf 0 stellen
- Parameter o. = 0
- Parameter c. = 40

Die Parameter E und E. werden aktiv und können bei Bedarf angepasst werden.

Ausführliche Beschreibung s. Anleitung ProCon Streamline.

# Elektrischer Anschluss der RSC-OT an einen ecoGAS

RSC-OT, Klemme A=11, B=12

Brücke an Klemme 6-7 im Kessel entfernen.

Folgende Einstellungen am ecoGAS müssen vorgenommen werden:

- Parameter o. = 0
- Parameter c. = 40

Die Parameter E und E. werden aktiv und können bei Bedarf angepasst werden.

Ausführliche Beschreibung s. Anleitung ecoGAS.

## Zubehör

#### Außenfühler

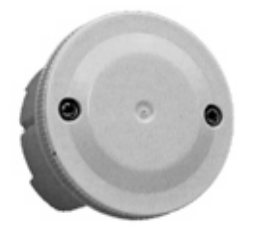

#### Montageort

Der Außenfühler ist in etwa einem Drittel der Gebäudehöhe (Mindestbodenabstand 2 m) an der kältesten Gebäudeseite (Nord bzw. Nord-Ost) anzubringen.

Ausnahme:Liegt der bevorzugte Aufenthaltsbereich überwiegend in einer anderen Richtung, so sollte der Außenfühler auf der entsprechenden Gebäudeseite montiert werden.

Bei der Montage sind Fremdwärmequellen zu berücksichtigen, die den Messwert erheblich verfälschen können (beheizte Kamine, Warmluft aus Luftschächten, Montage auf schwarzen Flächen, Kältebrücken im Mauerwerk etc.). Der Kabelaustritt muss stets nach unten gerichtet sein, um ein Eindringen von Feuchtigkeit zu vermeiden.

#### Montage und Elektrischer Anschluss

- 1–Fühlerkabel bis zum gewählten Montageort installieren.
- 2– Deckelschrauben vom Fühlergehäuse lösen und Deckel entfernen.
- 3– Fühlerunterteil mittels beiliegender Zentralbefestigungsschraube montieren. Dichtungsscheibe verwenden! Kabeleintritt muss nach unten gerichtet sein.
- 4– Fühlerkabel so einführen, dass der Kabelmantel von der Dichtungslippe umschlossen ist.

- 5– Elektrischen Anschluss herstellen. Hierzu ist vorzugsweise ein 2-adriges Kabel mit einem Mindestquerschnitt von 1 mm2 zu verwenden. Der Anschluss erfolgt an den beiden Schraubklemmen im Fühlergehäuse und ist vertauschbar.
- 6– Deckel aufbringen und fest mit dem Unterteil verschrauben. Auf richtigen Sitz des Dichtungsrings achten.

## Widerstandswerte des Außenfühlers

Für Außenfühler AF 120:

| T (°C) | R (kΩ) |
|--------|--------|
| -20    | 98,93  |
| -15    | 76,02  |
| -10    | 58,88  |
| -5     | 45,95  |
| ±0     | 36,13  |
| 5      | 28,60  |
| 10     | 22,88  |
| 15     | 18,30  |
| 20     | 14,77  |
| 25     | 12,00  |
| 30     | 9,804  |

#### Hinweis:

Sofern andere Außenfühler verwendet werden, sind die zugehörigen Widerstandswerte in Anhängigkeit der Temperatur den technischen Unterlagen des jeweiligen Heizgeräteherstellers zu entnehmen. Der elektrische Anschluss der jeweiligen Fühler im Wärmeerzeuger ist in der entsprechenden Installationsanleitung des Wärmeerzeugers ersichtlich.

## Inbetriebnahme des Raumgerätes

## Anzeige- und Bedienungselemente

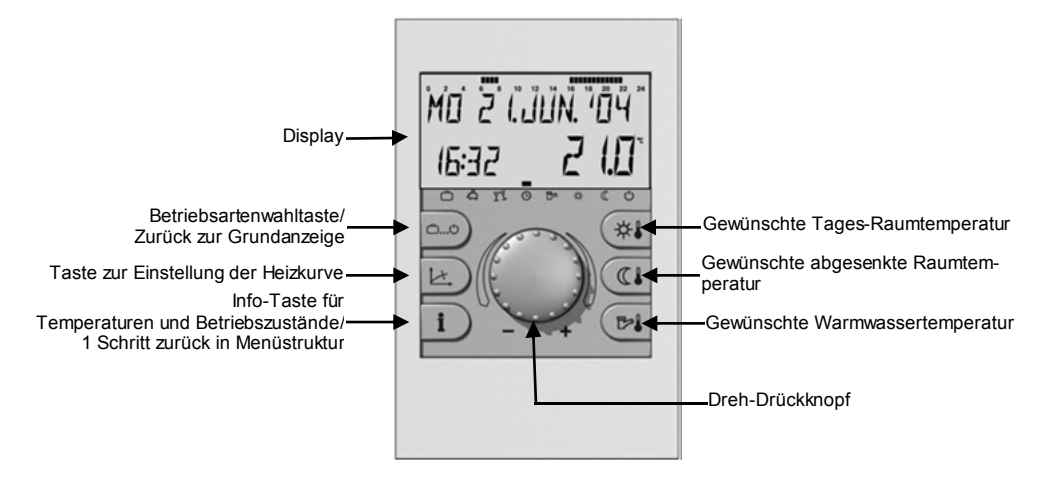

## Einstellung der Heizkurve (Taste 📧)

Die Einstellung der Heizkurve ist anlagenabhängig. Anhand der Heizkurve wird zu der jeweiligen Außentemperatur der Sollwert für die Kessel-Vorlauftemperatur berechnet.

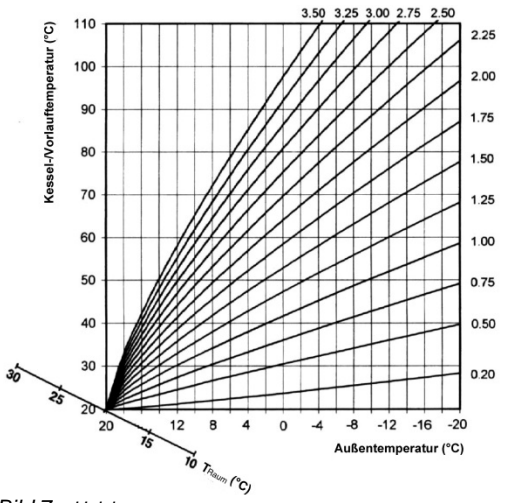

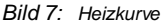

## Sprachwahl

Bei Inbetriebnahme bzw. bei jeder Spannungs-Wiederkehr nach Netzausfall erscheinen vorübergehend alle im Displav verfügbaren Segmente:

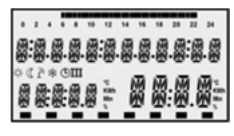

Seamenttest

Anschließend kann die gewünschte Sprache ausgewählt werden.

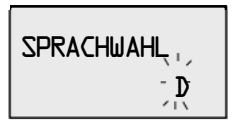

Sprachwahl

Danach erscheint die Geräteausführung mit aktueller Software-Versionsnummer

ellenversion onsnummer

Sofern keine Fehlermeldung vorliegt, erscheint im Anschluss daran die Grundanzeige mit Datum, Uhrzeit und aktueller Temperatur des Wärmeerzeugers

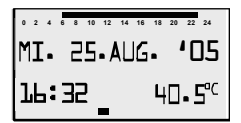

Grundanzeige Mittwoch, 25. August 2005 16.32 Uhr Temp. 40.5°C

Eine aktive Sommerabschaltung wird durch ein Sonnenschirm-Symbol ( >) gekennzeichnet.

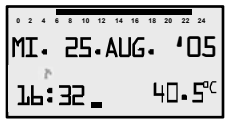

Sommerabschaltung aktiv

Bei aktiver Frostschutzfunktion erscheint ein Eiskristall-Symbol (\*).

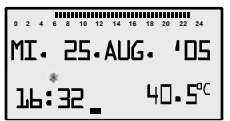

Frostschutz aktiv

## Code-Eingabe

## Fachmanncode

Nach Eingabe des Fachmann-Codes werden die für den Heizungsfachmann bestimmten Parameter freigeschaltet und können entsprechend der Anlagenausführung bearbeitet werden

Zur Eingabe des Fachmann-Codes sind die Tasten 💷 und 💷 ca. drei Sekunden lang gleichzeitig zu betätigen, bis die Code-Eingabe in der Anzeige erscheint.

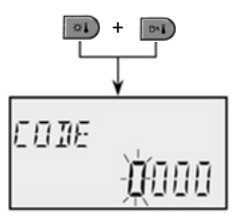

Die ieweils blinkende Stelle kann mit dem Drehknopf entsprechend der Codezahl einaestellt und durch Antippen übernommen werden. Die restlichen Stellen werden in gleicher Weise bearbeitet.

Bei korrekter Codeeingabe erscheint beim Übernehmen der letzten Stelle die Quittierung FACHMANN OK, bei falscher Eingabe die Mitteilung CODE FALSCH.

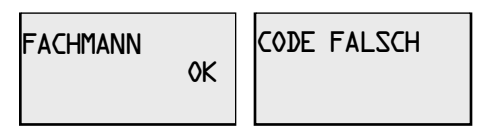

Der werkseitig eingestellte Fachmann-Code lautet:

1234

#### Hinweis:

Sofern der eingegebene Code nicht akzeptiert wird, ist der Hersteller zu kontaktieren!

#### Achtung!

Freigeschaltete Fachmann-Parameter werden wieder gesperrt, wenn für die Dauer von zehn Minuten keine weitere Bedienung erfolgt. in diesem Fall muss der Fachmanncode erneut eingegeben werden.

## Störmeldungen

Um im Störungsfall eine möglichst genaue Diagnose vornehmen zu können ist das Reelsystem mit einem umfangreichen Störmeldesystem ausgestattet. Je nach Art der Störung erfolgt eine entsprechende Störmeldeanzeige im Display des Raumgerätes.

Die Anzeige und Weiterverarbeitung logischer Fehlermeldungen ist werkseitig deaktiviert und kann in der Ebene SYSTEM durch Freischaltung des Parameters 13 (= logische Fehlermeldung) aktiviert werden. Der Einsprung in die Ebenenauswahl sowie der Zugang zu den Ebenen ist in der Parameterübersicht (siehe Seite 13) dargestellt.

#### Weitergehende Verarbeitung von Fehlern:

- Fehler erscheinen in der Grundanzeige des Reglers
- Systemfehler erscheinen in der Info-Ebene beim entsprechenden Infowert
- Ggf. werden Fehler in das Störmelderegister übernommen (Beschreibung nebenstehend)

Detaillierte Angaben zu den Fehlern des Wärmeerzeugers sind der jeweiligen Dokumentation des Wärmeerzeugers zu entnehmen.

#### Feuerungsautomat Störmeldungen

Sofern im jeweiligen Wärmeerzeuger Feuerungsautomaten eingesetzt sind, werden deren Störmeldungen unterteilt in:

- A-Dauerhafte Störungen (permanente Verriegelung) mit Fehlercode E-XX
- B -Temporäre Störungen (selbstaufhebende Verriegelung) mit Fehlercode B-XX

| Störung Kategorie A | Verriegelung | E-XX |
|---------------------|--------------|------|
| Störung Kategorie B | Blockierung  | B-XX |

#### Störmelderegister

Das Raumgerät verfügt über ein Störmelderegister, in dem maximal 20 Störmeldungen abgespeichert werden können. Die Störmeldungen werden mit Datum, Uhrzeit und Störungsart (Fehlernummer) angezeigt, die Abfrage erfolgt in der Reihenfolge der eingegangenen Störmeldungen in der Ebene STÖRMELDUNG.

Die zuletzt eingegangene (= aktuellste) Störmeldung steht vorrangig an erster Stelle, die vorangegangenen Störmeldungen werden bei jeder neuen Störmeldung ranglich nachgestellt. Die letzte (20.) Störmeldung wird bei Eintreffen einer neuen Störmeldung gelöscht.

Eine Besonderheit stellen die Störmeldungen des Feuerungsautomaten dar. Sofern freigeschaltet werden diese in einen eigenen Störmeldespeicher geschrieben.

Es gibt zwei unterschiedliche Kategorien von Störmeldungen:

#### 1X-X Fühlerstörmeldungen

Fühlermesswerte, die nicht im Messbereich liegen, werden als Fehler gewertet. Sie erscheinen entsprechend ihrer Verwendung mit Fehlercode.

#### 5X-X Logische Störmeldungen

Diese Störmeldungen werten das zu erwartende Regelergebnis aus. Sie erscheinen je nach Ausführung und Zuordnung mit entsprechendem Fehlercode.

## Tabelle der Störmeldungen:

#### Fühler und variable Eingänge:

| Bezeichnung | Fehlertype    | Code |
|-------------|---------------|------|
| Außenfühler | Unterbrechung | 10-0 |

Die Anzeige und Weiterverarbeitung logischer Fehlermeldungen lässt sich durch eine entsprechende Parametrierung im THETA freischalten bzw. unterdrücken

#### Installation ohne Außenfühler

Einrichtung des RSC-OT mit reiner Raumführung ohne Außenfühler:

- 1. Anmeldung als Fachmann
- Direktkreis/Parameter 03 (Raumaufschaltung) = 1 Raumsensor aktiviert
- 3. Direktkreis/Parameter 04 (Raumeinflussfaktor) = RC (drehen bis 500% und dann noch einen Schritt weiter)
- AUTO SET durchführen (Fühler suchen und speichern):
  - Gerät aus Halterung klappen (Busverbindung und Spannungsversorgung werden unterbrochen)
  - Drehknopf gedrückt halten und RSC-OT wieder in die Halterung stecken.
  - Drehknopf loslassen, wenn Anzeige in lesbaren Ziffern erscheint.
  - Im Display erscheint AUTO SET.
  - Abwarten bis das AUTO SET durchgelaufen ist und die Grundanzeige erscheint.

#### Temperaturen:

| Bezeichnung   | Fehlertype     | Code |
|---------------|----------------|------|
| Wärmeerzeuger | Nicht erreicht | 50-4 |
| Warmwasser    | Nicht erreicht | 51-4 |
| Raum DK       | Nicht erreicht | 54-4 |

## Anlageninformationen

Nach Aufruf der Informationsebene mittels der Infotaste D können alle vorhandenen Anlagenund Systemtemperaturen mit dem Drehknopf im Uhrzeigersinn bzw. Betriebszustände im Gegenuhrzeigersinn nacheinander abgefragt werden. Der Einsprung erfolgt stets bei der Außentemperatur.

#### A - Anlagen und Systemtemperaturen

Sofern in der nachstehenden Tabelle unter der Rubrik Anzeigewert **Sollwert** angegeben ist, erscheint dieser beim Drücken des Drehknopfes.

Die nachstehenden Anzeigen erscheinen nur unter den angegebenen Anzeigebedingungen.

| <b>INFORMATION</b>                   | ANZEIGEWERT                                  | ANZEIGEBEDINGUNGEN             |
|--------------------------------------|----------------------------------------------|--------------------------------|
| Außentemperatur                      | lstwert/Sollwert =<br>Mittelwert             | Wenn Außenfühler angeschlossen |
| Außentemperatur                      | Minimal-/Maximalwert<br>(0.00 bis 24.00 Uhr) | Wenn Außenfühler angeschlossen |
| Wärmeerzeuger-<br>temperatur         | Istwert /Sollwert                            |                                |
| Wärmeerzeuger-<br>Rücklauftemperatur | Istwert                                      | Wenn Rücklauffühler vorhanden  |
| Abgastemperatur                      | Istwert                                      | Wenn Abgasfühler vorhanden     |
| Wasserdruck                          | lstwert                                      | Wenn Druckgeber vorhanden      |
| Wassererwärmer                       | lstwert/Sollwert                             | Wenn Wassererwärmer vorhanden  |
| Raumtemperatur<br>Direktheizkreis    | lstwert/Sollwert                             | Wenn Raumfühler freigeschaltet |

#### B - Betriebszustände

Nach Aufruf der Informationsebene mittels der Infotaste **III** können alle vorhandenen Betriebszustände und Erfassungsdaten wie Zählerstände, Leistungsangaben etc. mit dem Drehknopf im Gegenuhrzeigersinn nach- einander abgefragt werden.

| <b>INFORMATION</b>                    | ANZEIGEWERT           | ANMERKUNGEN                                                                        |
|---------------------------------------|-----------------------|------------------------------------------------------------------------------------|
| Status Direktheiz-<br>kreis           | AUTO P2 TAG<br>DK EIN | Betriebsart / <sup>(1</sup> )-Programm / Heizmodus Status<br>Heizkreispumpe        |
| Status Warmwas-<br>serkreis           | AUTO TAG<br>WW AUS    | Betriebsart / <sup>O</sup> -Programm / Heizmodus Status Speicherladepumpe          |
| Status Wärmeer-<br>zeuger             | WAERMEERZG.<br>EIN    | Schaltzustand des Wärmeerzeuger (EIN/AUS)                                          |
| Einschaltungen<br>Wärmeerzeuger       | STARTS<br>1483        | Summierte Starts des Wärmeerzeugers                                                |
| Betriebsstunden<br>Wärmeerzeuger      | BETRIEBSSTD.<br>485   | Summierte Betriebsstunden des Wärmeerzeugers                                       |
| Thermostatfunktion<br>Direktheizkreis | THERMOSTAT<br>DK AUS  | Raumthermostatfunktion ist aktiviert Raumtempe-<br>raturbegrenzung aktuell EIN/AUS |

## Parameterübersicht

#### Einsprung in die Ebenenauswahl:

П

Drehknopf ca. 3 Sekunden lang drücken – automatischer Aufruf der Schaltzeitenebene Gewünschte Ebene mit Drehknopf anwählen und übernehmen, ggf. zuvor Code eingeben.

|            | Programmi             | ierung            | ŀ              | Konfiguration                          | R                                 | Regelkreise                    |                              |                    |                           |
|------------|-----------------------|-------------------|----------------|----------------------------------------|-----------------------------------|--------------------------------|------------------------------|--------------------|---------------------------|
| Param. Nr. | UHR-<br>DATUM         | SCHALT-<br>ZEITEN | HYDRAULIK      | SYSTEM                                 | WARM-<br>WASSER                   | DIREKT-<br>Kreis               | WÄRME-<br>ERZEUGER           | STÖRMEL-<br>DUNGEN | FÜHLER-<br>Abgleich       |
| 1          | UHRZEIT<br>(Std./min) |                   |                | SPRACHWAHL                             | WW-NACHT<br>Temperatur            | REDUZIERT                      |                              | ERR-1              | Raumfühler<br>Direktkreis |
| 2          | JAHR                  | Qiaha             | Ausgang<br>SLP | ZEITPROGRAMM                           | LEGIO-SCHUTZ TAG                  | HEIZSYSTEM                     |                              | ERR-2              |                           |
| 3          | TAG-MONAT             | Bedie-            |                | BEDIENMODUS                            | Legionellenschutz<br>(Zeit)       | Raumsensor                     |                              | ERR-3              |                           |
| 4          | UMSTEL-<br>LUNG       | anlei-<br>tung    |                | SOMMER<br>(abschaltung)                | Legionellenschutz<br>(Temperatur) | Raumeinfluss-<br>Faktor        |                              | ERR-4              |                           |
| 5          |                       |                   | Ausgang<br>DK  | Anlagenfrostschutz                     |                                   | Adaption Heiz-<br>kurve        | Kesselab-<br>senkung         | ERR-5              |                           |
| 6          |                       |                   |                |                                        | WW-Maximal-<br>begrenzung         | Einschalt-<br>Optimierung      |                              | ERR-6              |                           |
| 7          |                       |                   |                |                                        |                                   | Heizgrenze                     |                              | ERR-7              |                           |
| 8          |                       |                   |                |                                        |                                   | Raumfrostschutz-<br>temperatur |                              | ERR-8              |                           |
| 9          |                       |                   |                | Klimazone                              |                                   | Raumthermo-<br>statfunktion    |                              | ERR-9              |                           |
| 10         |                       |                   |                | Gebäude                                |                                   | Außenfühler-<br>Zuordnung      |                              | ERR-10             |                           |
| 11         |                       |                   |                | Automatische<br>Aussprungszeit         |                                   | Konstantregler                 |                              | ERR-11             |                           |
| 12         |                       |                   |                |                                        |                                   | Min-Begrenzung<br>Heizkreis    |                              | ERR-12             |                           |
| 13         |                       |                   |                | Logische Fehlermel-<br>dung            |                                   | Max-Begrenzung                 |                              | ERR-13             |                           |
| 14         |                       |                   |                |                                        |                                   | Überhöhung<br>Wärmeerzeuger    |                              | ERR-14             |                           |
| 15         |                       |                   |                |                                        |                                   |                                |                              | ERR-15             |                           |
| 16         |                       |                   |                |                                        |                                   | Estrichfunktion                |                              | ERR-16             |                           |
| 17         |                       |                   |                |                                        |                                   |                                |                              | ERR-17             |                           |
| 18         |                       |                   |                | Freigabe Zyklustem-<br>peratur         |                                   |                                |                              | ERR-18             |                           |
| 19         |                       |                   |                | Frostschutzmodus<br>Dauer-/Taktbetrieb |                                   |                                |                              | ERR-19             |                           |
| 20         |                       |                   |                |                                        |                                   |                                |                              | ERR-20             |                           |
| 21         |                       |                   |                |                                        |                                   |                                |                              |                    |                           |
| 22         |                       |                   |                |                                        |                                   |                                |                              |                    |                           |
| 23         |                       |                   |                | Sperrcode Bedien-<br>ebene             |                                   | Bereich                        |                              |                    | L                         |
| 24         |                       |                   |                | Fahrenheitskala                        |                                   | Raum regelung<br>Nachstellzeit |                              |                    |                           |
| 25         |                       |                   |                |                                        |                                   | Betriebsart<br>Urlaub          | AT-Sperre                    |                    |                           |
| 26         |                       |                   |                |                                        |                                   |                                |                              |                    |                           |
| 27         |                       |                   |                |                                        |                                   |                                |                              |                    |                           |
| 28         |                       |                   |                |                                        |                                   |                                | DÜRY                         |                    |                           |
|            |                       |                   |                | RÜCKSETZEN auf<br>Werkswerte           |                                   | HK-Name                        | SETZEN<br>Betriebsda-<br>ten |                    | 1                         |

Bediener-Parameter, ohne Code zugänglich

Nicht hinterlegte Parameter: Hellgrau hinterlegte Parameter: Fachmann-Parameter, nur mit Fachmann-Code zugänglich Dunkelgrau hinterlegte Parameter: Nur mit Fachmann-Code und bei bestimmter Einstellung zugänglich

## Übersicht der Fachmannparameter und deren Einstellmöglichkeiten

#### Ebene HYDRAULIK

Die Parameter in dieser Ebene beziehen sich auf die allgemeine Anlagenhydraulik sowie die Funktionalität und Konfiguration der programmierbaren Ein- und Ausgänge für die jeweiligen Anlagenkomponenten.

| Parame-<br>ter | Bezeichnung                                          |     | Einstellbereich / Einstellwerte | Werksein-<br>stellung | Einstellung |
|----------------|------------------------------------------------------|-----|---------------------------------|-----------------------|-------------|
| 02             | Funktionsbelegung des Ausgangs                       | AUS | Keine Funktion                  | 1                     |             |
| 02             | Warmwasserladepumpe                                  | 1   | Warmwasserladepumpe             |                       |             |
| 05             | Funktionsbelegung des Ausgangs Direkt-<br>kreispumpe | AUS | Keine Funktion                  |                       |             |
|                |                                                      | 2   | Direktkreispumpe                | 2                     |             |
|                |                                                      | 6   | Konstantregler                  |                       | 1           |

#### Ebene SYSTEM

Die Parameter in dieser Ebene beziehen sich auf allgemeine Begrenzungsparameter und Vorgabewerte innerhalb des zur Anwendung kommenden Heizsystems.

| Parame-<br>ter         | Bezeichnung                                          | Einstellbereich / Einstellwerte                                                                                                    | Werksein-<br>stellung | Einstellung |
|------------------------|------------------------------------------------------|----------------------------------------------------------------------------------------------------|-----------------------|-------------|
| SPRACH<br>WAHL         | Auswahl der Schriftzug- Sprache                      | DEDeutschCZTschechischGBEnglischPLPolnischFRFranzösischRORumänischITItalienischRURussischNLHolländischTRTürkischESSpanischSSchwedischPTPortugiesischNNorwegischHUUngarischBGBulgarisch                                                                                                    | DE                    |             |
| ZEIT-<br>PRO-<br>GRAMM | Anzahl der freigeschalteten Schaltzeit-<br>programme | <ul> <li>P1 Nur ein Schaltzeitprogramm freigeschaltet<br/>(ungekennzeichnet)</li> <li>P1-P3 Drei Schaltzeitprogramme freigeschaltet,<br/>(gekennzeichnet)</li> </ul>                                                                                                    | P1                    |             |
| BEDIEN-<br>MODUS       | Freischaltung für getrennten Bedienmo-<br>dus        | <ol> <li>Gemeinsame Verstellung für alle Heizkreise</li> <li>Getrennte Verstellung für jeden einzelnen<br/>Heizkreis</li> </ol>                                                                                                    | 1                     |             |
| SOMMER                 | Grenztemperatur für die Sommerabschal-<br>tung       | AUS keine Funktion<br>Eingestellter Wert im Parameter System/05 (Anla-<br>genfrostschutz) bis 30 °C<br>Der Parameter bestimmt das Ende des Heizbetrie-<br>bes in Abhängigkeit der Außentemperatur. Die<br>Sommerabschaltung ist nur bei Betriebsart Automa-<br>tik wirksam und wird durch einen Sonnenschirm<br>angezeigt.<br>Die Heizkreispumpe wird abgeschaltet, wenn der<br>Langzeitwert der Außentemperatur den Einstellwert<br>überschreitet.<br>Die Sommerabschaltung wird aufgehoben, wenn der<br>Langzeitwert der Außentemperatur den Einstellwert<br>um 1K unterschreitet. | 20°C                  |             |

| Parame-<br>ter  | Bezeichnung                 | Einstellbereich / Einstellwerte                                                                                                    | Werksein-<br>stellung | Einstellung |
|-----------------|-----------------------------|----------------------------------------------------------------------------------------------------|-----------------------|-------------|
| 05              | Anlagenfrostschutz          | AUS keine Funktion<br>-20°C bis eingestellter Wert im Parameter System/<br>Sommer<br>Betrieb ohne Raumtemperaturerfassung:<br>Unterschreitet die aktuelle Außentemperatur die<br>Anlagenfrostschutztemperatur, wird die Heizkreis-<br>pumpe eingeschaltet und der Kessel regelt auf den<br>witterungsgeführten Vorlaufsollwert. Der Heizbetrieb<br>wird unterbrochen, wenn die Außentemperatur die<br>Anlagenfrostschutztemperatur um 1 K überschreitet. | 3°C                   |             |
| 09              | Klimazone                   | -20 bis 0°C<br>Auslegungstemperatur für die Heizungsanlage<br>(Normaußentemperatur).                                                                                                    | -12°C                 |             |
| 10              | Gebäudeart                  | 1 leichte Bauweise<br>2 mittelschwere Bauweise<br>3 schwere Bauweise                                                                                                    | 2                     |             |
| 11              | Automatische Aussprungszeit | AUS kein automatischer Aussprung<br>0,5-5 nach Ablauf der Einstellzeit autom.<br>(min) Rücksprung zur Grundanzeige                                                                                                    | 2 min                 |             |
| 13              | Logische Fehlermeldung      | AUS, EIN                                                                                                    | AUS                   |             |
| 18              | Freigabe Zyklustemperatur   | AUS, EIN                                                                                                    | EIN                   |             |
| 19              | Frostschutzmodus            | AUS Dauerfrostschutz gem. Einst. Param. 5<br>0,5-60 min Taktbetrieb                                                                                                    | AUS                   |             |
| 23              | Sperrcode Bedienebene       | AUS (0000), 0001-9999                                                                                                    | AUS                   |             |
| 24              | Fahrenheitskala             | AUS, EIN                                                                                                    | AUS                   |             |
| RÜCK-<br>SETZEN | Rücksetzen auf Werkswerte   | Abhängig von der gewählten Benutzerauswahl<br>werden die jeweils freigeschalteten Parameter<br>zurückgesetzt.<br>Bei blinkender Anzeige RUECKSETZEN den Dreh-<br>knopf kurz drücken. Es erscheint die blinkende<br>Anzeige SET. Eine Rückstellung erfolgt, wenn der<br>Drehknopf ca. 5 Sekunden gedrückt wird.                                                                                                    | -                     |             |

\* Funktion abhängig von Unterstützung durch Feuerungsautomat

#### Ebene WARMWASSER

In dieser Ebene sind alle zur Programmierung des Wassererwärmerkreises erforderlichen Parameter mit Ausnahme der WW-Schaltzeitenprogramme enthalten.

| Parame-<br>ter            | Bezeichnung                                                                                      | Einstellbereich / Einstellwerte                                                                                                  | Werksein-<br>stellung | Einstellung |
|---------------------------|--------------------------------------------------------------------------------------------------|----------------------------------------------------------------------------------------------------|-----------------------|-------------|
| WARM-<br>WASSER-<br>NACHT | WW-Spartemperatur                                                                                | AUS, 40°C bis Warmwasser-Maximaltemperatur                                                                                       | 40°C                  |             |
| LEGIO-<br>SCHUTZ<br>TAG   | WW-Legionellenschutz-Tag<br>(Aktivierung bei Wochentagsauswahl)                                  | AUS Kein Legionellenschutz<br>Mo-So Legionellenschutz am angegebenen Wochen-<br>tag<br>ALLE Legionellenschutz an jedem Wochentag | AUS                   |             |
| 03                        | WW-Legionellenschutz-Zeit<br>(erscheint nur, wenn Parameter<br>LEGIO-SCHUTZ TAG aktiviert wurde) | 00:00-23:00 Uhr                                                                                                    | 02:00                 |             |

| Parame-<br>ter | Bezeichnung                                                                                       | Einstellbereich / Einstellwerte                                 | Werksein-<br>stellung | Einstellung |
|----------------|---------------------------------------------------------------------------------------------------|-----------------------------------------------------------------|-----------------------|-------------|
| 04             | WW-Legionellenschutz-Temp.<br>(erscheint nur, wenn Parameter<br>LEGIO-SCHUTZ TAG aktiviert wurde) | 10°C <sup>1)</sup> WW-Maximaltemperatur <sup>1)</sup>           | 65°C <sup>1)</sup>    |             |
| 06             | WW-Maximaltemperatur- Begrenzung                                                                  | 20°C <sup>1)</sup> Wärmeerzeugermaximaltemperatur <sup>1)</sup> | 65°C <sup>1)</sup>    |             |

<sup>1)</sup> Einstellbereiche sowie Maximaltemperaturen werden je nach Ausführung vom Feuerungsautomaten vorgegeben

#### Ebene DIREKTHEIZKREIS

In dieser Ebene sind alle zur Programmierung des Heizkreises erforderlichen Parameter mit Ausnahme der Schaltzeitenprogramme enthalten.

| Parame-<br>te r | Bezeichnung                  | Einstellbereich / Einstellwerte                                                                                                    | Werksein-<br>stellung | Einstellung |
|-----------------|------------------------------|----------------------------------------------------------------------------------------------------|-----------------------|-------------|
| REDU-<br>ZIERT  | Art des reduzierten Betriebs | <ul> <li>ECO Abschaltbetrieb<br/>Die Heizkreispumpe ist im reduzierten Be-<br/>trieb abgeschaltet. Die Frostschutzfunktion<br/>schaltet den ECO-Betrieb auf Absenkbetrieb<br/>um.</li> <li>ABS Absenkbetrieb<br/>Die Heizkreispumpe läuft durchgängig. Es<br/>wird auf den reduzierten Raumsollwert ge-<br/>heizt.</li> </ul>                                                                             | ECO                   |             |
| HEIZ-<br>SYSTEM | Heizsystem (Exponent)        | 1.00-10.00<br>Zusätzlich zur Steilheit der Heizkurve kann der<br>Krümmungsverlauf eingestellt werden.<br>1.10 Fußbodenheizung<br>1.30 Heizkörper                                                                                                    | 1.30                  |             |
| 03              | Raumaufschaltung             | <ul> <li>AUS ohne Raumsensor (Kesseltemperatur in Grundanzeige)</li> <li>1 Raumsensor aktiviert*</li> <li>3 Raumsensor nur für RT-Anzeige*</li> <li>* (Raumtemperatur in Grundanzeige)</li> </ul>                                                                                                    | AUS                   |             |
| 04              | Raumeinflussfaktor           | AUS, 10-500%<br>Bei Witterungsführung kann für den reduzierten<br>Betrieb zwischen ECO und ABS ausgewählt werden.<br>RC (nur Raumregelung)<br>Bei Raumregelung ohne Witterungsführung wird der<br>Vorlaufsollwert kontinuierlich berechnet und an die<br>Raumtemperatur angepasst.<br>Die Heizkreispumpe wird abgeschaltet, wenn der<br>berechnete Vorlaufsollwert kleiner ist als der Raum-<br>sollwert. | AUS                   |             |
| 05              | Adaption Heizkurve           | AUS, EIN (nicht bei DK = Konstantregelung)                                                                                                    | AUS                   |             |
| 06              | Einschaltoptimierung         | AUS, 1-16 h                                                                                                    | AUS                   |             |

| Parame-<br>ter | Bezeichnung                                        | Einstellbereich / Einstellwerte                                                                                                    | Werksein-<br>stellung | Einstellung |
|----------------|----------------------------------------------------|----------------------------------------------------------------------------------------------------|-----------------------|-------------|
| 07             | Heizgrenze                                         | AUS, 0,5-40,0 K (nicht bei DK= Konstantreg.)<br>Der Parameter dient als Ergänzung zur Sommerab-<br>schaltung und bewirkt, dass der Heizkreis außer<br>Betrieb geht, sobald der berechnete Vorlauf-Sollwert<br>in den Bereich des Raum-Sollwertes kommt.<br>Abschaltung:<br>Vorlauf-Soll < (Raum-Soll + Heizgrenze)<br>Einschaltung:<br>Vorlauf-Soll > (Raum-Soll + Heizgrenze + 2K)<br><u>Beispiel:</u> Raum-Soll = 22°C,<br>Einstellwert Heizgrenze = 2 K<br>Abschaltung bei Vorlauf-Sollwert 24°C<br>(22°C + 2K)<br>Einschaltung bei Vorlauf-Sollwert 26°C<br>(22°C + 2K + 2K)<br>Die Funktionen Sommerabschaltung und Frost-<br>schutz haben gegenüber der Funktion Heizgrenze<br>Vorrang. | AUS                   |             |
| 08             | Raumfrostschutztemperatur                          | 5-30°C<br>Bei Abschaltbetrieb oder Standby sowie aktivierter<br>Frostschutzfunktion gilt die Raumfrostschutztempe-<br>ratur als Sollwert für die Raumtemperatur.                                                                                                    | 10°C                  |             |
| 09             | Raumthermostatfunktion                             | AUS, 0.5-5 K<br>Die Thermostatfunktion schaltet die Heizkreispumpe<br>ab, wenn die Raumtemperatur den Raumsollwert um<br>die eingestellte Schaltdifferenz überschreitet. Der<br>Heizbetrieb wird wieder aufgenommen, wenn die<br>Raumtemperatur den Abschaltwert um 0,5 K unter-<br>schreitet.<br>Bei aktivem Außentemperatur-Frostschutz ist die<br>Thermostatfunktion außer Betrieb.                                                                                                    | AUS                   |             |
| 10             | Außenfühler-Zuordnung                              | 0, 1, 2                                                                                                    | 0                     |             |
| 11             | Konstantregler                                     | 10-95°C (nur wenn Par. 05 – Hydraulik =6)                                                                                                    | 20°C                  |             |
| 12             | Minimaltemperaturbegrenzung                        | 10°C Einstellung Maximaltemperaturbegrenzung<br>(Parameter 13)                                                                                                    | 20°C                  |             |
| 13             | Maximaltemperaturbegrenzung                        | Einstellwert Minimaltemperaturbegrenzung bis 95°C (Parameter 12)                                                                                                    | 75°C                  |             |
| 14             | Temperaturüberhöhung Wärmeerzeu-<br>ger/Heizkreise | -5 bis 20 K                                                                                                    | 0 K                   |             |

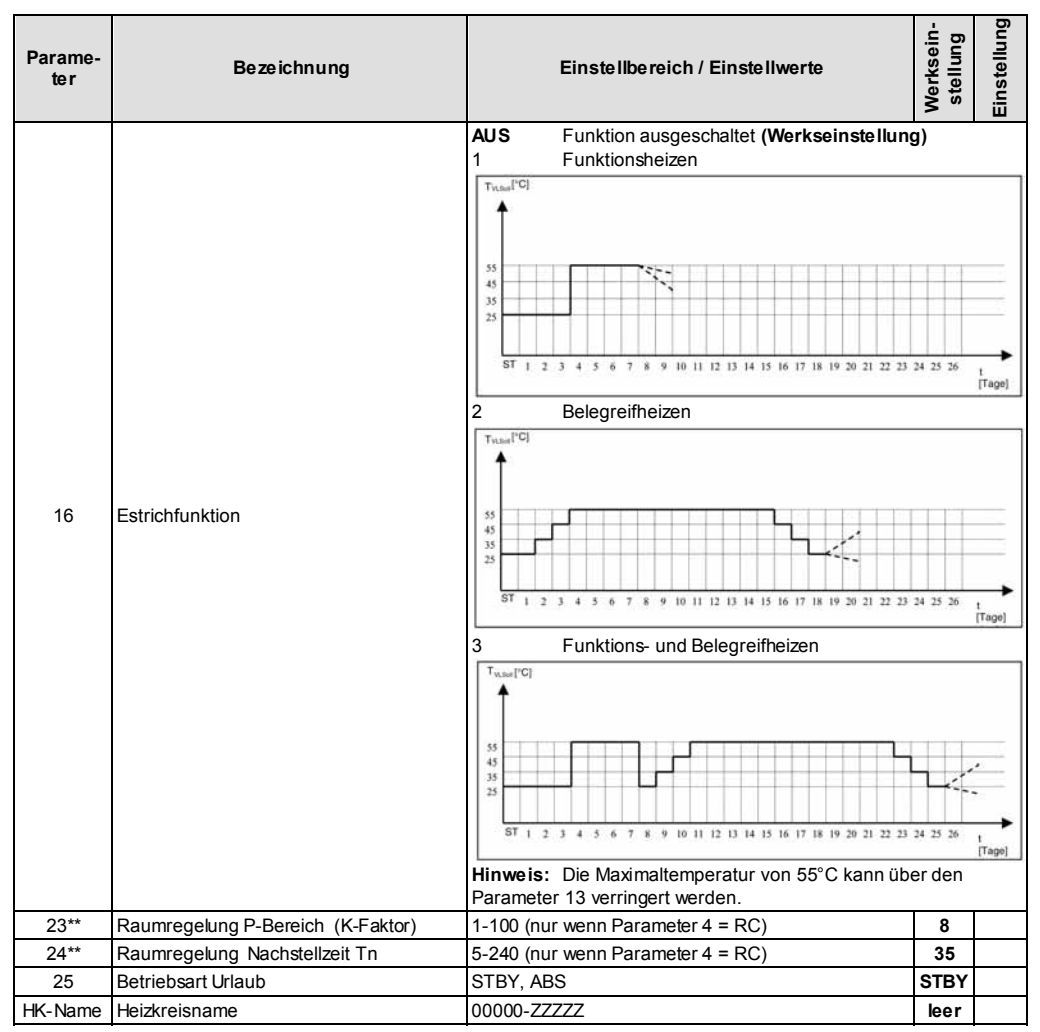

\*\* nur bei Raumgerät als Raumregler (PARAMETER 04 = RC)

#### Ebene WÄRMEERZEUGER

In dieser Ebene sind alle zur Programmierung des Wärmeerzeugers erforderlichen Para- meter enthalten.

| Parame-<br>ter | Bezeichnung                               | Einstellbereich / Einstellwerte                                                                                              | Werksein-<br>stellung | Einstellung |
|----------------|-------------------------------------------|----------------------------------------------------------------------------------------------------|-----------------------|-------------|
| 05             | Begrenzungsmodus WE-<br>Minimaltemperatur | 1 = Anforderungsbedingte Minimalbegrenzung<br>2 = Eingeschränkte Minimalbegrenzung<br>3 = Uneingeschränkte Minimalbegrenzung | 1                     |             |
| 25             | Außentemperatursperre                     | AUS, -20 bis +30                                                                                                    | AUS                   |             |
| 31             | Rücksetzen Betriebsdaten                  | SET                                                                                                    |                       |             |

## Ebene STÖRMELDUNGEN

In dieser Ebene können bis zu 20 Störmeldungen abgespeichert werden, die laufend aktualisiert werden.

| Parame-<br>ter | Bezeichnung    | Einstellbereich / Einstellwerte | Werksein-<br>stellung | Einstellung |
|----------------|----------------|---------------------------------|-----------------------|-------------|
| 01             | Störmeldung 1  | Letzte Störmeldung              |                       |             |
| 02             | Störmeldung 2  | Vorletzte Störmeldung           |                       |             |
| :              | :              | :                               |                       |             |
| 20             | Störmeldung 20 | Erste Störmeldung               |                       |             |

## Ebene FÜHLERABGLEICH

In dieser Ebene können alle am Zentralgerät angeschlossenen Fühler um ± 5K, bezogen auf den werkseitigen Abgleichwert korrigiert werden.

| Parame-<br>ter | Bezeichnung         | Einstellbereich / Einstellwerte | Werksein-<br>stellung | Einstellung |
|----------------|---------------------|---------------------------------|-----------------------|-------------|
| 01             | Abgleich Raumfühler | -5 K bis +5 K                   |                       |             |

#### Notizen

Änderungen vorbehalten. 94.38803-7082 Printed in Germany 1019 Art. 0450010013